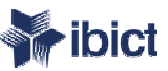

# Tutorial para LEITORES DE PROVA

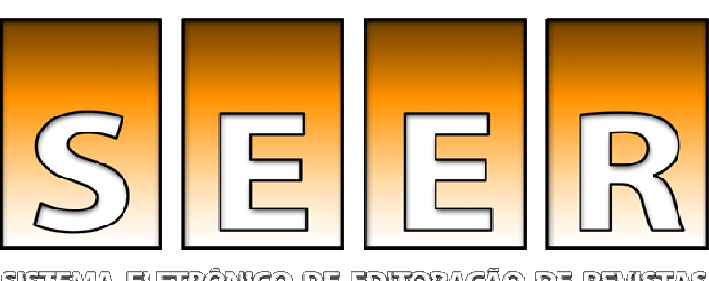

Sistema eletrônico de editoração de remistas

Bem-vindo ao tutorial para LEITORES DE PROVA do Sistema Eletrônico de Editoração de Revistas - SEER (versão 2)

> Elaborado por: Fernanda Moreno – Consultora Ibict Junho/ 2007

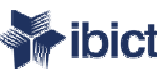

# O tutorial

Este tutorial foi desenvolvido para capacitar Leitores de Prova de revistas científicas que utilizam ou venham a utilizar o SEER - Sistema Eletrônico de Editoração de Revistas, versão 2, como plataforma.

Para melhor visualização dos papéis editoriais previstos no sistema, favor consultar o documento: "Apresentação Funções Editoriais SEER 2", disponível na Seção do SEER no site do Ibict.

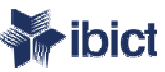

### Notificação

Para cada submissão em fase de leitura de provas, o Leitor de Provas receberá uma notificação do autor informando que concluiu a primeira fase, e uma notificação do Editor, solicitando a leitura de provas.

Ao receber a notificação, basta acessar o sistema com seu *login* e senha, previamente informados pelo Editor Gerente, como mostra o próximo slide.

×

Θ

Editar Favoritos Ferramentas Ajuda Arquivo Exibir

\_ 8 ×

Endereço 🙆 http://www.ibict.br/seer/treinamento/equipeseer/ojs2/index.php/editores/user

🧙 🥝 🔗 🛬 🗹 -

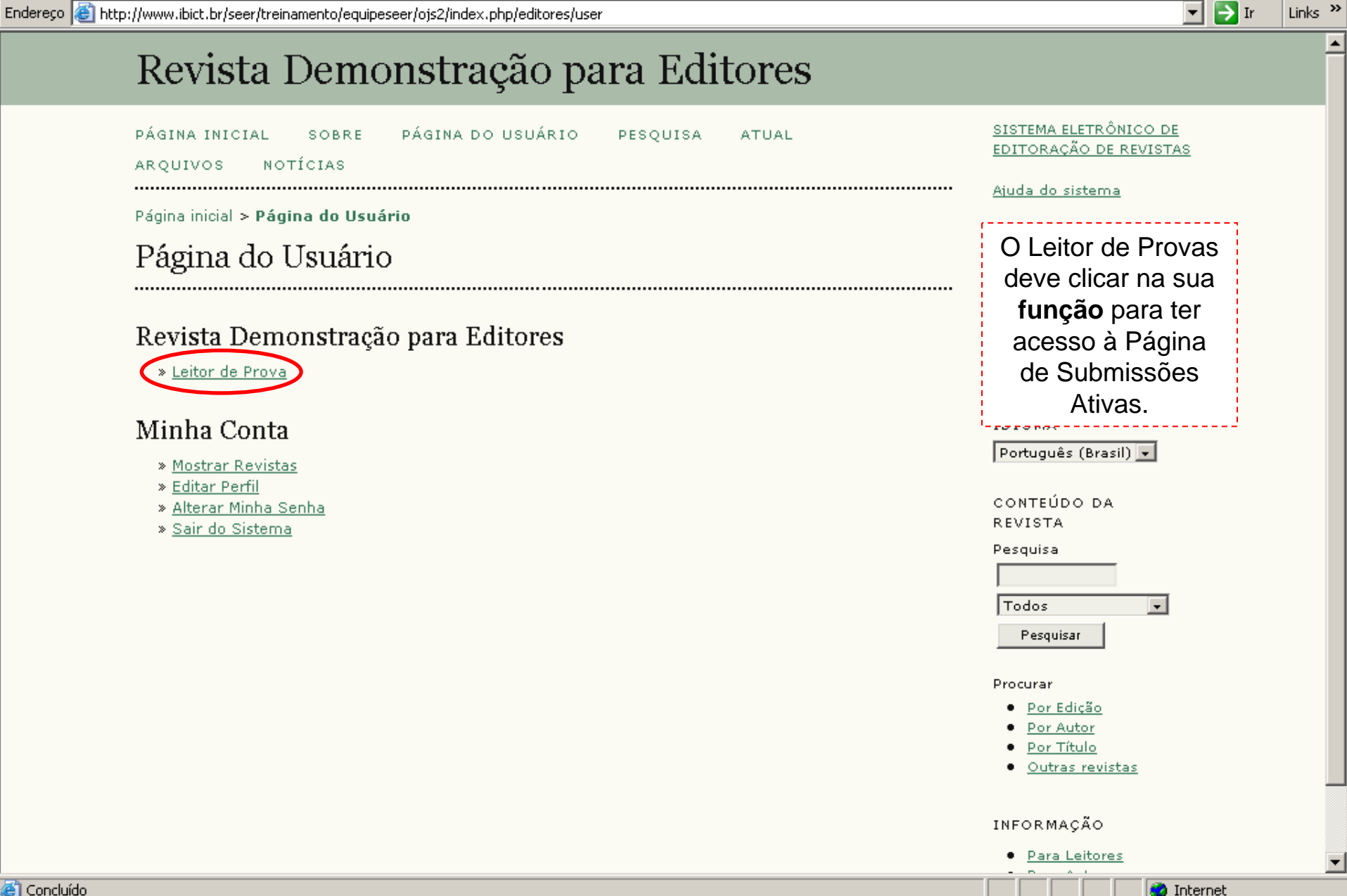

📕 🎁 🦓

| Ê | Submissões | Ativas - M | licrosoft In | ternet Exp | lorer |
|---|------------|------------|--------------|------------|-------|
|---|------------|------------|--------------|------------|-------|

Arquivo Editar Exibir Favoritos Ferramentas Ajuda

\_ & ×

Links »

🔻 🔁 Ir

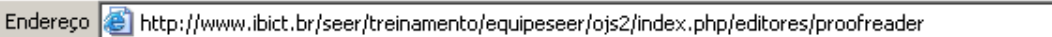

9

### Revista Demonstração para Editores

🛛 🔁 🚵 🗹 🔹

| PÁGINA INICIAL                                                        | SOBRE             | PÁGINA DO USUÁRIO | PESQUISA  | ATUAL     |  |  |  |
|-----------------------------------------------------------------------|-------------------|-------------------|-----------|-----------|--|--|--|
| ARQUIVOS NOT                                                          | ÍCIAS             |                   |           |           |  |  |  |
| Página inicial > Usuário > Leitor de Prova > <b>Submissões Ativas</b> |                   |                   |           |           |  |  |  |
| Submissões                                                            | Submissões Ativas |                   |           |           |  |  |  |
| ATIVO ARQUIVAR                                                        |                   |                   |           |           |  |  |  |
| MM-DD<br>ID DESIGNAR SEC                                              | AUTORES           | ΤΊΤυιο            | )         | SITUAÇÃO  |  |  |  |
| 9 07-17 ART                                                           | Moreno            | <u>A ORDEM D</u>  | AS COISAS | Pós-Autor |  |  |  |
| 1 a 1 de 1 Itens                                                      |                   |                   |           |           |  |  |  |

12 🔏

Na página de submissões ativas, o Leitor de Provas pode conferir a **ID**, isto é, o número da submissão dentro do sistema; a **data** de envio do artigo; a seção para qual o artigo foi submetido; o **sobrenome** dos autores e o **título**.

A situação, indica em quase fase da leitura de provas encontra-se o documento. No caso deste exemplo, pós-autor.

Ao clicar no título o Leitor de Provas tem acesso aos demais dados da submissão.

🗿 Internet

Procurar

<u>Por Edição</u>
 Por Autor

🕘 Concluído

Arquivo Editar Exibir Favoritos Ferramentas Ajuda

Endereço 🕘 http://www.ibict.br/seer/treinamento/equipeseer/ojs2/index.php/editores/proofreader/submission/9

🤗 😒 · 🖄 💌 •

12 🔏

#### #9 Edição

#### Submissão

| Autores | Fernanda Passini Moreno 🖃 |
|---------|---------------------------|
| Título  | A ordem das coisas        |
| Seção   | Artigos                   |
| Editor  | Fernanda Moreno 🖃         |

#### Layout

| Editor de Layout 🛛 Maria Madalena |                                |                    |  |  |  |
|-----------------------------------|--------------------------------|--------------------|--|--|--|
| Formato da Composição             | DOCUMENTO                      |                    |  |  |  |
| 1. HTML <u>LER PROVA</u>          | <u>9-60-1-рв.нтм</u> 2007-07-: | 17                 |  |  |  |
| 2. PDF <u>LER PROVA</u>           | <u>9-61-1-PB.PDF</u> 2007-07-1 | .7                 |  |  |  |
| Documentos Suplementares          | DOCUMENTO                      |                    |  |  |  |
|                                   | Nenhum(a)                      |                    |  |  |  |
| Comentários do Layout 🖺           |                                |                    |  |  |  |
|                                   |                                |                    |  |  |  |
| Leitura de Prova                  |                                |                    |  |  |  |
| Leitor de Prova Antonia Souza     |                                |                    |  |  |  |
|                                   | SOLICITAÇÃO ENC                | AMINHADO CONCLUÍDA |  |  |  |
| 1. Comentários do Autor           | 2007-07-17 200                 | 7-07-17 2007-07-17 |  |  |  |
| 2. Comentários do Leitor de Prova | 2007-07-17 200                 | 7-07-17            |  |  |  |
| 3. Conclusão do Editor de Layout  |                                |                    |  |  |  |
| Correções na Leitura de Prova     |                                |                    |  |  |  |
|                                   |                                |                    |  |  |  |

Para realizar a **leitura** dos documentos, o Leitor de provas pode clicar em **ler prova**, ao lado do documento em formato PDF e HTML ou fazer o **download** do documento em seu computador, clicando nos **documentos renomeados** com extensões HTM e PDF. Sugere-se a leitura das **Diretrizes** para Leitura de

\_ 8 ×

Diretrizes para Leitura de Provas, elaboradas pelo Editor.

Os comentários podem ser enviados clicando no ícone ao lado de correções na leitura de prova.

Finalizado o trabalho, o Leitor de Provas deve **informar** o Editor de Layout e o Editor, clicando no **ícone** abaixo de **"concluída**"

🥝 Internet

•

ど Concluído

| Arquivo Editar Exibir Favoritos Ferramentas Ajuda                                                                                                    |                                                                                                    | <b>.</b> |
|----------------------------------------------------------------------------------------------------|----------------------------------------------------------------------------------------------------|----------|
|                                                                                                    |                                                                                                    |          |
| Ġ • 🕞 · 💌 💋 🏠 🔎 🬟 🤣 🖾 • 🦕 🔟 • 📙 🎎 🦓                                                                                                    |                                                                                                    |          |
| Endereço 😹 http://www.ibict.br/seer/treinamento/equipeseer/ojs2/index.php/editores/proofreader/completeProofreader?articleId=9                                                                                                    | 🔽 🄁 Ir 🛛 Li                                                                                                    | nks "    |
| Página inicial > Usuário > Leitor de Prova > E-mail<br>Enviar E-mail<br>Para<br>Maria Madalena < editoralayout@yahoo.com<br>CC (Cópia<br>João < editor@ibict.br>                                                                                                    | Ao clicar no ícone da<br>página anterior, o sistema<br>abre automaticamente a<br>tela de <b>E-mail Padrão</b><br>informando a <b>conclusão</b><br><b>da tarefa</b> .           |          |
| Carbono)<br>BCC (Cópia<br>Oculta)<br>Incluir Destinatário Incluir CC Incluir BCC<br>Enviar cópia desta mensagem para meu e-mail (leitoradeprova@yahoo.com.br)                                                                                                    | É possível enviar um<br>documento anexado com<br>comentários.                                                                                                    |          |
| Anexos Procurar Transferir                                                                                                    | Note que o texto padrão pode ser modificado.                                                                                                    |          |
| De       Antonia Souza <leitoradeprova@yahoo.com.br>         Assunto       [RDE] Leitura de Provas Concluída         Corpo       Maria Madalena,         Concluí a Leitura de Provas do manuscrito "A ordem das coisas", submetido a Revista Demonstração para Editores. As composições estão prontas para as correções finais por parte do Editor de Layout.         Antonia Souza</leitoradeprova@yahoo.com.br> | Para enviar o pedido, o<br>Leitor de Provas deve<br>clicar em <b>enviar</b> .                                                                                                  |          |
| Enviar Cancelar Não enviar E-mail                                                                                                    | <ul> <li><u>Por Autor</u></li> <li><u>Por Título</u></li> <li><u>Outras revistas</u></li> <li><u>INFORMAÇÃO</u></li> <li><u>Para Leitores</u></li> <li>Para Autores</li> </ul> |          |

| 🗐 #9 Edição - M | icrosoft Internet Explore    | er                       |                          |                          |            |                                                                 |          | _ 8 ×   |
|-----------------|------------------------------|--------------------------|--------------------------|--------------------------|------------|-----------------------------------------------------------------|----------|---------|
| Arquivo Editar  | Exibir Favoritos Ferr        | amentas Ajuda            |                          |                          |            |                                                                 |          | - R     |
| 🤆 • 🕤 •         | 📓 🛃 🏠 🔎 '                    | 👷 🙆 🔗 र                  | 놀 🗹 • 🗔 🌋                | 1 🔏                      |            |                                                                 |          |         |
| Endereço 🙆 http | ://www.ibict.br/seer/treinar | mento/equipeseer/ojs2/i  | ndex.php/editores/proo   | freader/submission/9     |            |                                                                 | 💌 🔁 Ir   | Links » |
|                 | " o E <b>J</b> : o ~ o       |                          |                          |                          |            | USUÁRIO                                                         |          |         |
|                 | #9 Eclição                   |                          |                          |                          |            | Usuário Logado:<br>antonia                                      |          |         |
|                 | •••••                        |                          |                          |                          |            | <ul> <li><u>Revistas no sistema</u></li> </ul>                  |          |         |
|                 | Submissão                    |                          |                          |                          |            | <ul> <li>Perfil</li> <li>Sair do sistema</li> </ul>             |          |         |
|                 | Autores                      | Fernanda Passini Mo      | oreno 🖃                  |                          |            |                                                                 |          |         |
|                 | Título                       | A ordem das coisa        | s                        |                          |            |                                                                 |          |         |
|                 | Seção                        | Artigos                  |                          |                          |            | Finalizado o trat                                               | balho, o |         |
|                 | Editor Fernanda Moreno 🖃     |                          |                          | sistema registra a data. |            |                                                                 |          |         |
|                 |                              |                          |                          |                          |            | O Leitor de Prov                                                | as pode  |         |
|                 | Layout                       |                          |                          |                          |            | sair do sistema,                                                | clicando |         |
|                 | Editor de Layout             | Maria Madalena           |                          |                          |            | em <b>sair do sis</b>                                           | stema,   |         |
|                 | Formato da Composiç          | ;ão                      | DOCUMENTO                |                          |            | assinalado ad                                                   | cima.    |         |
|                 | 1. HTML LER PROV             | VA                       | <u>9-60-1-PB.HTM</u> 200 | 07-07-17                 |            | CONTEÚDO DA                                                     |          |         |
|                 | 2. PDF <u>LER PROVA</u>      | A                        | <u>9-61-1-PB.PDF</u> 200 | 7-07-17                  |            | REVISTA                                                         |          |         |
|                 | Documentos Supleme           | ntares                   | DOCUMENTO                |                          |            | Pesquisa                                                        |          |         |
|                 |                              |                          | Nenhum(a)                |                          |            | Todos 💽                                                         |          |         |
|                 | Comentários do Layou         | ut 🖺                     |                          |                          |            | Pesquisar                                                       |          |         |
|                 | Leitura de Pro               | 179                      |                          |                          |            | Procurar                                                        |          |         |
|                 |                              |                          |                          |                          |            | <ul> <li><u>Por Edição</u></li> <li><u>Por Autor</u></li> </ul> |          |         |
|                 | Leitor de Prova              | Antonia Souza            | ~                        |                          |            | <u>Por Título</u>                                               |          |         |
|                 |                              |                          | SOLICITAÇÃO              | ENCAMINHADO              | CONCLUIDA  | <ul> <li>Outras revistas</li> </ul>                             |          |         |
|                 | 1. Comentários do            | Autor                    | 2007-07-17               | 2007-07-17               | 2007-07-17 | INFORMAÇÃO                                                      |          |         |
|                 | 2. Comentarios do            | ditor de Prova           | 2007-07-17               | 2007-07-17               | 2007-07-17 | <ul> <li>Para Leitores</li> </ul>                               |          |         |
|                 | 5, Conclusad do Ed           |                          | 2007-07-17               |                          | _          | Para Autores     Para Pibliste daile                            |          |         |
|                 | Correções na Leitura (       | de Prova 🖹 <u>DIRE</u> T | TRIZES PARA LEITUR       | A DE PROVA               |            | <ul> <li>Para Bibliotecarios</li> </ul>                         |          |         |
|                 |                              |                          |                          |                          |            |                                                                 |          |         |

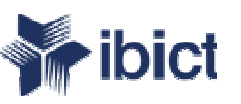

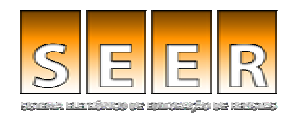

### Dúvidas? Contate a Equipe: seer@ibict.br

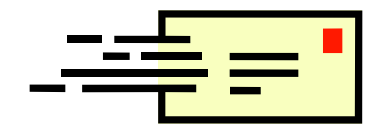